## 上海建桥学院信息化办公室

信息化 [2024] 1号

## 信息化办公室 后勤保卫处关于班车预约系统 升级的通知

各位教职工:

为了充分利用班车资源,实现教职工班车乘坐率最优化,后 勤保卫处联合信息化办公室对教职工班车预约系统进行了升级改 造,升级后的预约系统将于2024年1月4日正式运行。新版班车 预约系统操作注意事项如下:

1. 班车预约入口调整:需绑定"建桥小星"公众号,点击下方菜单栏中的"建桥小星",点击"应用-班车预约"。

 预约班车离校需要至少提前2小时进行,进校需要在前 一天15:00以前进行预约。

3. 班车刷卡设备采用微信扫码的方式,教职工在保证网络 畅通(4G/5G/Wi-Fi)的情况下,使用微信扫一扫,扫描班车设备 上的二维码即可完成打卡,并作为扣费凭证,月底结算。

4. 班车采取预约制,一旦预约人数超过班车座位数,用户将无法预约,请务必提前预约。教职工在乘车时需有序扫码,扫码后方可上车。乘坐班车需严格按照预约班次乘车,不得跨班次、跨日期乘车。

5. 校园班车实行实名制预约管理办法,不得代替他人预约, 乘坐班车请务必扫码乘车,工作人员将监督扫码乘车情况,将对

- 1 -

未预约乘车及未扫码乘车进行监督,经查实,后续乘坐班车将受 到相应限制。

特此通知。

附件: 新版班车预约系统操作手册

上海建桥学院信息化办公室 上海建桥学院后勤保卫处

2024年1月2日

附件:

## 新版班车预约系统操作手册

一、用户绑定(手机端)

1. 在微信中搜索"建桥小星"公众号,并且点击"关注公众号"。

| <                    | Q        | ••• |
|----------------------|----------|-----|
| 建桥小星<br>上海建桥学院有限责任公司 | ٠        |     |
| 建桥小星 >               |          |     |
| IP 属地:上海             |          |     |
| 12个朋友关注              |          |     |
|                      | <u> </u> |     |
| 关注公众号                |          |     |
| 服务 三                 |          |     |
|                      |          |     |
|                      |          |     |
|                      |          |     |

2. 点击下方"建桥小星"后,按照提示框内容对账号进行首次绑定。

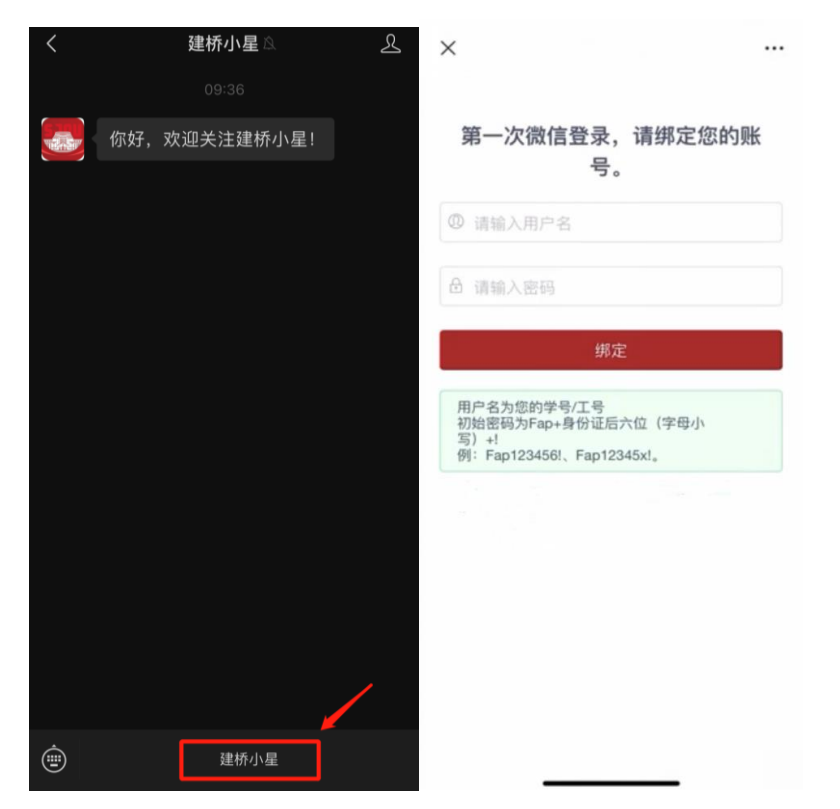

二、预约入口

完成身份绑定后,点击界面左下角"应用",并点击"班车预约"进入 班车预约系统。

| 15:10                 |                                            | ::!! 🗢 🚥                              | 15:11                                 |                                                | ::!! 🗢 🚥                                                                               |
|-----------------------|--------------------------------------------|---------------------------------------|---------------------------------------|------------------------------------------------|----------------------------------------------------------------------------------------|
| ×                     | 建桥工作台                                      | ••••                                  | ×                                     | 建桥工作台                                          |                                                                                        |
| No Photo              | <b>钱字轩 20911</b><br>④ 信息化办公室 □ 15021007538 | all and areas                         | (<br>行政办公                             | 添加常用应用                                         | 18 3 FF 20911                                                                          |
| 我的常用                  |                                            | U U U U U U U U U U U U U U U U U U U | 一网通办                                  | 994<br>120911<br>150<br>电子邮箱 质量体系              | <b>教务系统</b>                                                                            |
| 24<br>1<br>财务中心       | 一网通办 新版物资<br>购                             | 申                                     | 55797 20911<br>CC                     |                                                | 11.7 FT 2001                                                                           |
| wester 20011          | Ē <mark>2</mark>                           | 1815-FF 20911                         | 财务中心                                  | 考勤记录资产管理                                       | 新版物资申购                                                                                 |
| 资产管理                  | 考勤记录 班车预约 新车预约 新车预约 添加常用应用                 | 8 8/5 <sup>47 20911</sup>             | <b>全</b> 线报修                          | <b>1</b> 7 7 7 7 7 7 7 7 7 7 7 7 7 7 7 7 7 7 7 | ·<br>·<br>·<br>·<br>·<br>·<br>·<br>·<br>·<br>·<br>·<br>·<br>·<br>·<br>·<br>·<br>·<br>· |
|                       |                                            |                                       | 2                                     | (C) (C) (C) (C) (C) (C) (C) (C) (C) (C)        | 15 PH 20911                                                                            |
|                       |                                            |                                       | 访客审批<br>20 <sup>911</sup>             | 窗口预约  学院值班                                     | 工资查询<br>199 <sup>911</sup> 20 <sup>911</sup>                                           |
|                       |                                            |                                       | •                                     | <b>~</b> — <b>~</b> <sup>保</sup>               | 存以上内容为图片 >                                                                             |
| <b>00</b><br>00<br>应用 | <b>()</b><br>待办                            | ♀<br>机构                               | 0000000000000000000000000000000000000 | ()<br>待办                                       |                                                                                        |

## 三、班车预约

①点击界面内红色"班车预约"按钮,点击新页面内的"选择站点"。

| 15:41                  |             | ::!! 🗢 🔟           | 15:11        |                   | ::!! 🗢 🔟      |
|------------------------|-------------|--------------------|--------------|-------------------|---------------|
| ×                      | 建桥工作台       |                    | ×            | 建桥工作台             |               |
| × 20911                | 班车预约        | 209 O              | X 20911      | 班车預约              | 1699 FT 20910 |
|                        | 班车预约        |                    | 选择站点         |                   |               |
| 民 <del>始预约记录(在</del> 》 | anna) - com | 1000 M 1997 1000 M | 18:4FF 20011 | 请在先在上方选择站点        | HEFTF 20911   |
|                        | 1/1         |                    |              | 返回                |               |
|                        |             |                    |              |                   |               |
|                        |             |                    |              |                   |               |
|                        |             |                    |              |                   |               |
|                        |             |                    |              |                   |               |
|                        |             |                    | 1000<br>应用   | <b>P</b>          | Q (0)         |
|                        |             | Q 0                |              | < > <sup>(#</sup> | 存以上内容为图片      |

②在新窗口内选择自己想要预约的班车类型:"出校":以学校为起点前往各个班车下客点。"进校":从各个班车点上车,终点站为学校。

| 15:11         |              | ::!! 🗢 🚥            |
|---------------|--------------|---------------------|
| ×             | 建桥工作台        |                     |
| XI 20911      | 班车预约         | 1000 FTF 2007       |
| 选择站点          |              |                     |
|               | 请在先在上方选择站点   | Line and the second |
|               |              |                     |
| 1875H 20011   | 地址选择         | WF4F 2091           |
| 请选择           |              |                     |
| 进校 2001       |              |                     |
| 出校            |              |                     |
|               |              |                     |
|               |              |                     |
| <b>00</b> 000 | e 🙆          | Q Ø                 |
| 应用            | 180 <b>W</b> | 前病 个人               |
|               | × /          |                     |

③按需选择自己想要预约的班车线路、时间点和预约日期即可:

| 15:11                                                                                                    |                  | :!!! 🗢 🔟      | 14:25                |                                          | ıll 🕈 🚥                                        | 14:25                                      |                        | ::!! 穼 🔟                            |
|----------------------------------------------------------------------------------------------------|------------------|---------------|----------------------|------------------------------------------|------------------------------------------------|--------------------------------------------|------------------------|-------------------------------------|
| ×                                                                                                    | 建桥工作台            |               | ×                    | 建桥工作台                                    |                                                | ×                                          | 建桥工作台                  |                                     |
| X 20911                                                                                                    | 班车预约             | 1877 FT 20810 | × 20911              | 班车预约                                     | 128 FT 2090                                    | X <sub>6</sub> 20911                       | 班车预约                   | 0900 AF                             |
| 选择站点                                                                                                    |                  |               | 选择站点                 |                                          |                                                | 选择站点                                       | 1887<br>出校-临3<br>道5    | 後37<br>建大道地铁站-临港大<br>2003号出口[15:00] |
|                                                                                                    | 请在先在上方选择站点<br>返回 |               |                      | 请在先在上方选择站/<br>返回                         |                                                | 语字 <sup>45-20911</sup><br>选中日              | 日期预约,取消选中即<br>2023年12月 | 取消预约 20911                          |
| सङ्ग्र 20011                                                                                               | 地址选择             | 14.FH 20011   | 1877H 20911          | 地址选择                                     | BIFIF 20911                                    | H                                          | 二 三 四<br>2023年12月      | 五 六                                 |
| 出校 请选择                                                                                                    |                  |               | 出校 临港大道              | 地铁站 请选择                                  |                                                |                                            |                        |                                     |
| 华亭方向                                                                                                    |                  |               | 临港大道地铁站。             | 3号出口[07:30] <sup>20911</sup>             |                                                | 185 <sup>547</sup> 20911                   |                        | 1878 <sup>147 20911</sup> 9         |
| 莘庄方向<br>黄兴路方向                                                                                              |                  |               | 临港大道地铁站:<br>临港大道地铁站: | 9日日[05:13]<br>9号出口[12:00]<br>9号出口[15:00] |                                                | 10 11<br>95 <sup>4547</sup> 20971<br>17 18 | 12 13 14               |                                     |
| 赤峰路方向<br>莲溪方向<br>宜浩欧景                                                                                      |                  |               |                      |                                          |                                                | 24<br>11597 20975                          | 26 27 28<br>公司<br>今天   | 29<br>35 F 209\30                   |
| 临港大道地铁站                                                                                                    |                  |               |                      |                                          |                                                |                                            | 返回                     |                                     |
| 170<br>200<br>200<br>20日<br>20日<br>20日<br>10日<br>10日<br>10日<br>10日<br>10日<br>10日<br>10日<br>10日<br>10日<br>1 | <b>P</b>         |               |                      | ap and a second                          | Q 35 <sup>517</sup> 20 <sup>911</sup><br>机构 个人 |                                            | <b>P</b>               | Q (1997 2091)<br>机构 介人              |
|                                                                                                    | < >              |               |                      | < >                                      |                                                |                                            | < >                    |                                     |

四、取消预约

若由于情况特殊需要取消班车预约,可以回到班车预约系统首页,选

中预约的班车路线, 左滑即可删除预约。

| 14:25                |                              | :!!! 🗢 🔟                             |
|----------------------|------------------------------|--------------------------------------|
| ×                    | 建桥工作台                        |                                      |
| X 20911              | 班车预约                         | 18 <sup>1297</sup> 2090              |
|                      | 班车预约                         |                                      |
| 我的预约记录(左             | :滑删除) 70911                  |                                      |
| 临港大道地铁站-             | 临港大道地铁站3号出口                  | 2023-12-30 15:00                     |
| 临港大道地铁站-<br>临港大道地铁站- | 临港大道地铁站3号出口<br>临港大道地铁站3号出口   | 2023-12-29 15:00<br>2023-12-28 15:00 |
|                      | д IN<br>И=H <sup>20011</sup> |                                      |
|                      |                              |                                      |
|                      |                              |                                      |
|                      | e 🕢                          | Q 0                                  |